## Spolkový rejstřík

## Práce s inteligentním formulářem

Právě se nacházíte na hlavní stránce editační části inteligentního formuláře. Návrh na zápis subjektu/editace údajů subjektu a odeslání formuláře je rozděleno na následující jednoduché kroky.

| Editace<br>předmětné<br>části     | Stiskem tlačítka <i>Vyplnit předmětnou část</i> zobrazíte stránku pro zadání návrhu na zápis<br>subjektu nebo pro úpravy subjektu. V této části vyplníte údaje návrhu na zápis<br>subjektu nebo provedete všechny požadované změny a kliknete na tlačítko "Uložit".                                                                                                    |
|-----------------------------------|----------------------------------------------------------------------------------------------------|
| Editace<br>závěrečné<br>části     | Stiskem tlačítka <i>Vyplnit závěrečnou část</i> přejdete na stránku, ve které se vyplňují další<br>nutné informace pro podání, které ovšem nejsou předmětem návrhu na zápis<br>subjektu nebo jeho změn.                                                                                                    |
| Potvrzení<br>chyb                 | Pokud je aktivní tlačítko <i>Ignorovat chyby</i> kliknutím na toto tlačítko potvrzujete podání<br>návrhu s vyhodnocenými nesrovnalostmi v podání (žlutě označená upozornění). V<br>případě, že by bylo potřeba návrh opravit, stačí se vrátit zpět do prvních dvou kroků.<br>(Tlačítko je aktivní, pokud je systémem vyhodnocen nesoulad v podání).                                                     |
| Kontrola<br>navržených<br>změn    | Po stisku tlačítka <i>Náhled formuláře</i> se zobrazí náhled automaticky vygenerovaného<br>formuláře podání. V tomto kroku máte možnost zkontrolovat zadané údaje. V<br>případě, že by bylo potřeba návrh opravit, stačí se vrátit zpět do předchozích kroků.<br>(Tlačítko je aktivní, pokud je vyplněna předmětná i závěrečná část formuláře,<br>popřípadě potvrzené chyby nebo nesrovnalosti podání). |
| Potvrzení a<br>odeslání<br>podání | Kliknutím na tlačítko <i>Generovat podání</i> se dostanete do poslední fáze odeslání<br>návrhu. Po vygenerování finálního formuláře budete mít možnost vybrat způsob<br>odeslání, případně návrh vytisknout. (Tlačítko je aktivní, pokud je vyplněna<br>předmětná i závěrečná část formuláře, popřípadě potvrzené chyby nebo<br>nesrovnalosti podání).                                                  |